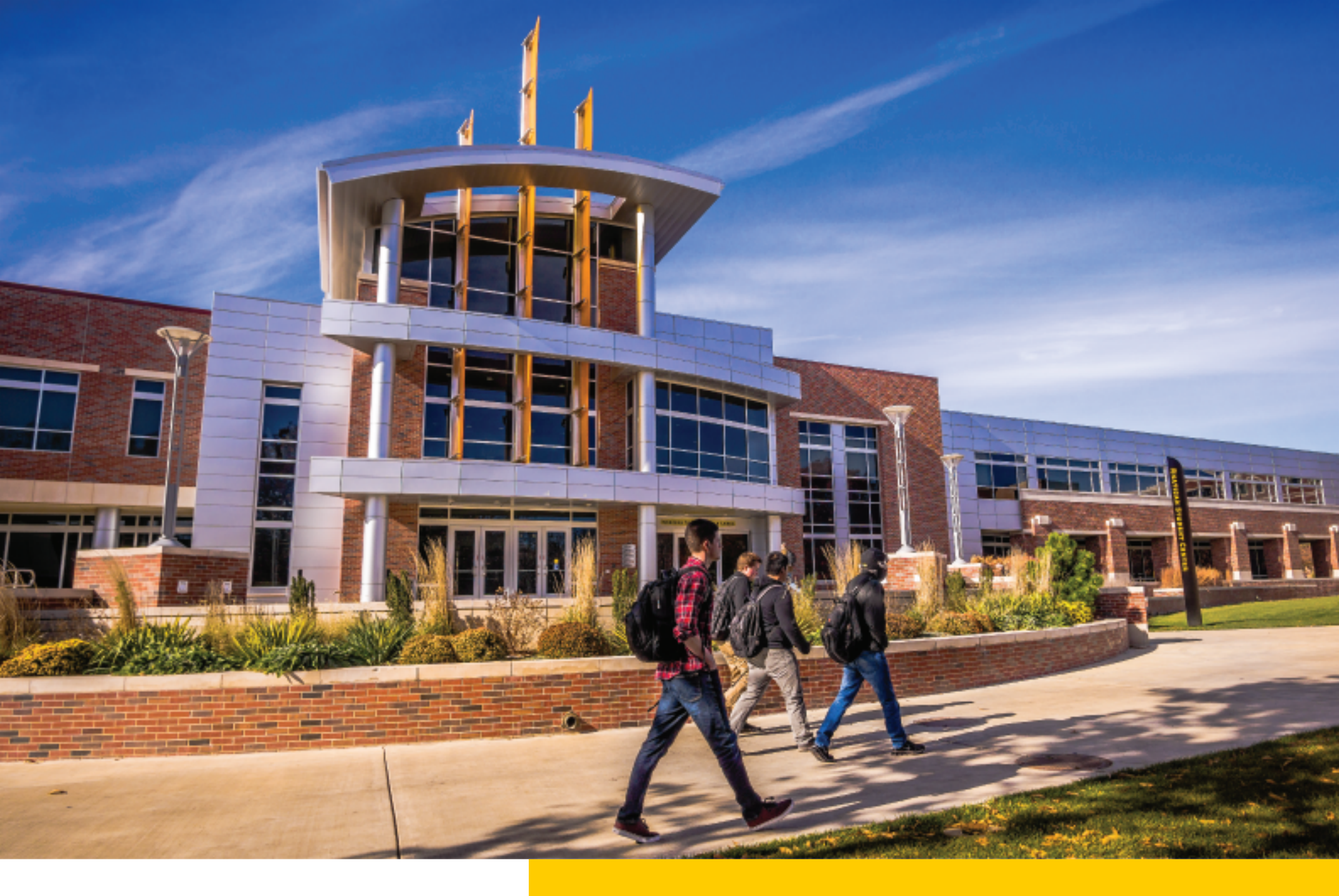

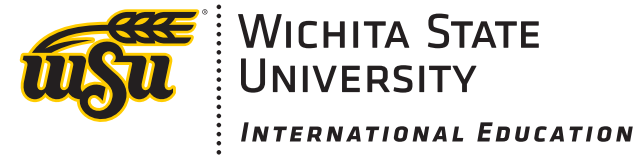

# **Online Reinstatement** *Form I-539 Filing Guidebook*

# **Important: Please Read Before Beginning**

The purpose of this guidebook is to assist students in filing the Form I-539 for Reinstatement via an online account with U. S. Citizenship and Immigration Services (USCIS). The information contained on our website is provided as a service to the international students, faculty, staff, employees, and administrators of Wichita State University, and does not constitute legal advice on any immigration, tax, or other matter. Our goal is to provide useful information, but we make no claims, promises, or guarantees about the accuracy, completeness, or adequacy of the information contained in or linked to this website or any associated site. As legal advice must be tailored to the specific circumstances of each case, and laws are constantly changing, nothing provided herein should be used as a substitute for the advice of competent counsel. Neither Wichita State University nor the Office of International Education (OIE) is responsible for any errors or omissions contained in this website, or for the results obtained from the use of this information.

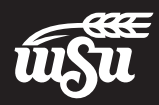

# **Accessing the USCIS Website**

Online Form I-539: Application to Extend / Change Nonimmigrant Status | USCIS Creating Your USCIS Account: How to Create a USCIS Online Account | USCIS

The rest of this document assumes you have followed the above steps to create a USCIS account.

1. Go to uscis.gov and click *Sign In.* 

| U.S. Citizenship<br>and Immigration<br>Services                                                                                                    |               |
|----------------------------------------------------------------------------------------------------|---------------|
| Sign In<br>Email *                                                                                                    |               |
| Password *                                                                                                    |               |
| Forgot your Password?                                                                                                    | Show Password |
| Create an account.                                                                                                    |               |
| Legal<br>Department of Homeland Security Consent<br>DHS Privacy Notice<br>FBI Privacy Notice<br>Paper Reduction Act Burden Disclosure Notice<br>Terms of Use |               |

 Enter your verification code (sent to the method you chose when creating your account) to authenticate your login.

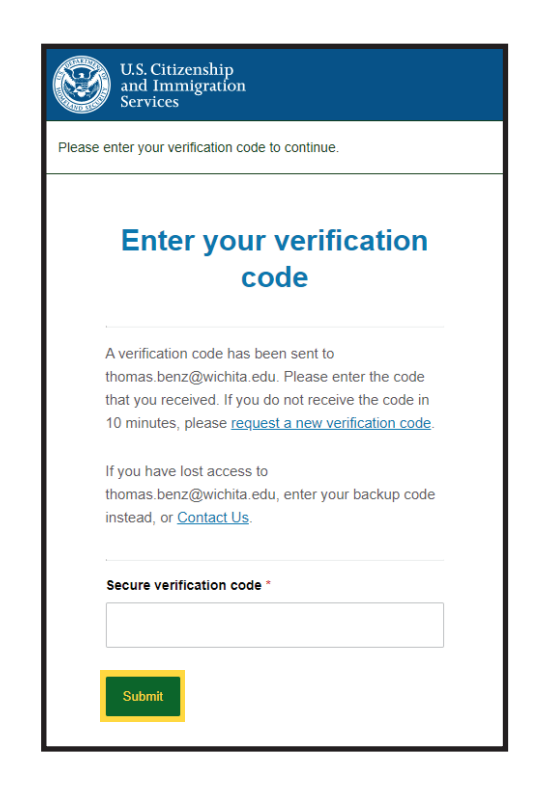

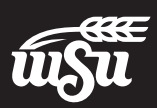

3. Select the *File a form online* option highlighted below.

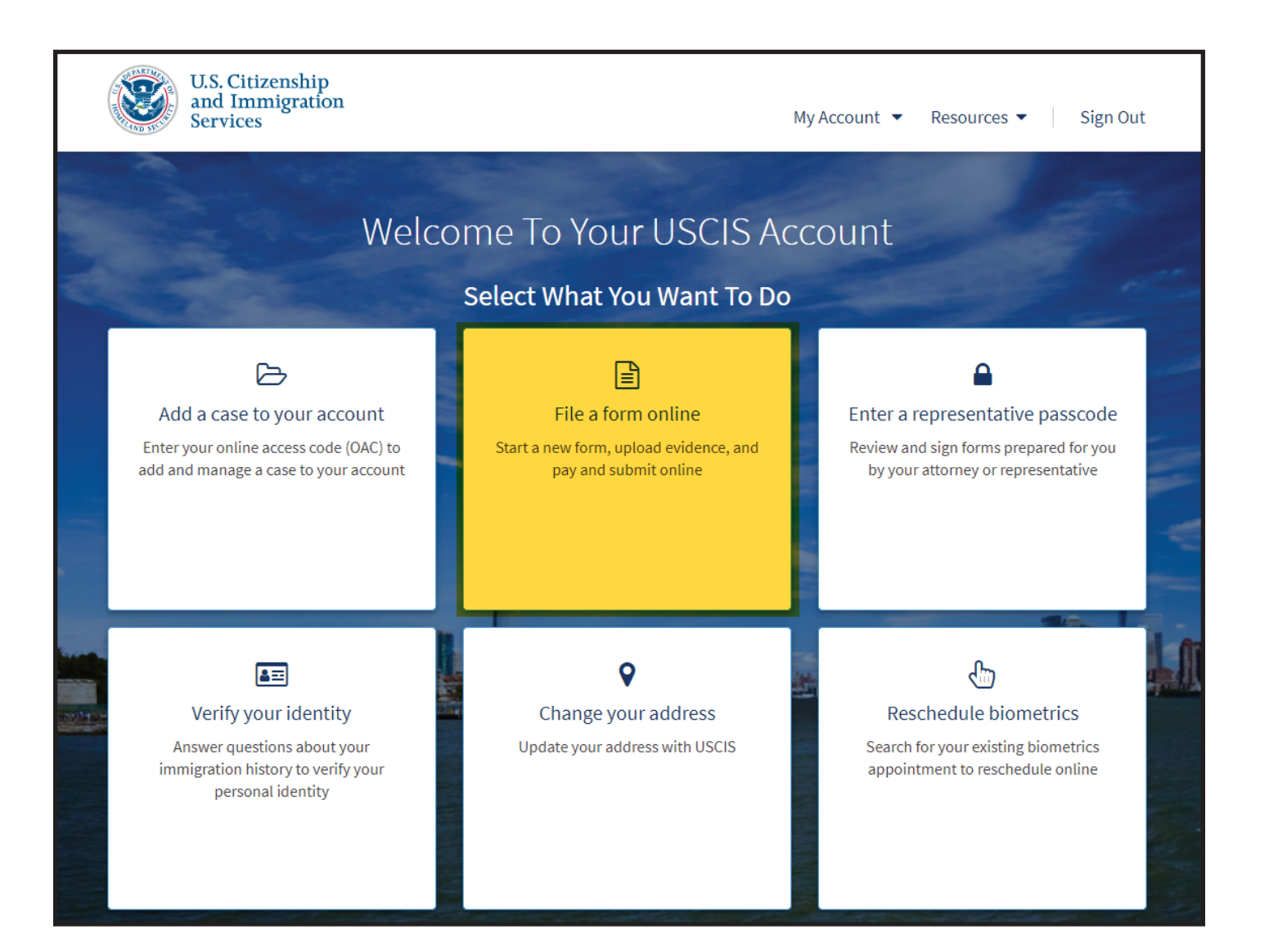

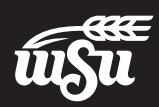

# **Selecting the Correct Form**

4. Select the highlighted option below:

*I-539, Application to Extend/Change Nonimmigrant Status* 

| 30 days, or fro                                  | i you want to file online. Once you start, we will automatically save your information for<br>n the last time you worked on the form.                                                                                                    |
|--------------------------------------------------|----------------------------------------------------------------------------------------------------|
| ee waiver: If<br>oth the Form<br>ou can review   | you are requesting a fee waiver, you cannot file online. You must file a paper version of<br>I-912, Request for Fee Waiver and the form for the specific benefit you are requesting.<br>The fee waiver guidance at <u>www.uscis.gov/feewaiver</u> . |
| Select the                                       | form you want to file online.                                                                                                    |
|                                                  | •                                                                                                    |
| I-134A, O<br>Support                             | line Request to be a Supporter and Declaration of Financial                                                                                                    |
| 1-520 Ap                                         | lication To Extend/Change Nonimmigrant Status                                                                                                    |
| 1-555, Ap                                        | lication for Asylum and for Withholding of Removal                                                                                                    |
| I-589, Ap                                        | incation for Asytum and for withholding of Keniovat                                                                                                    |
| I-589, Ap<br>I-589, Ap                           | lication for Employment Authorization                                                                                                    |
| I-589, Ap<br>I-589, Ap<br>I-765, Ap              | lication for Employment Authorization<br>lication for Temporary Protected Status (TPS)                                                                                                    |
| I-589, Ap<br>I-589, Ap<br>I-765, Ap<br>I-821, Ap | lication for Employment Authorization<br>lication for Temporary Protected Status (TPS)                                                                                                    |

### 5. Click *Start form* to continue.

| I-539, Application To Extend/Change Nonimmigrant Status                                 |                                                                                                    |  |  |  |
|-----------------------------------------------------------------------------------------|----------------------------------------------------------------------------------------------------|--|--|--|
| Certain nonimmigrants (<br>nonimmigrant status. Cu<br>Nonimmigrant Status, o            | nay use this form to request an extension of stay or a change to another<br>rrently, you may only file Form I-539, Application to Extend/Change<br>line if you are filing only for yourself. |  |  |  |
| A Note: If you are filing nonimmigrant status                                           | Form I-539 with co-applicants or you have an A, G, NATO, V, T or U<br>, you cannot file online at this time. You must file a paper <u>Form I-539</u> .                                       |  |  |  |
| <b>Concurrent filing avail</b><br>You can file Form I-907, I<br>nonimmigrant classifica | <b>ble</b><br>equest for Premium Processing Service, if you are filing Form I-539 for a<br>ion that is eligible for premium processing.                                                      |  |  |  |
| lf you request premium                                                                  | processing, we will present Form I-907 for you to complete after you sign Form                                                                                                    |  |  |  |

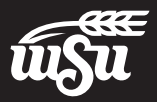

# **Getting Started**

6. This page contains a large amount of useful information about the I-539 application.
Please read the section that specifies which types of applicants are not eligible to file this form online.
After reviewing this page, click Next to continue.

### I-539, Application To Extend/Change Nonimmigrant Status Use this application if you are one of the eligible nonimmigrants and wish to apply to U.S. Citizenship and Immigration Services (USCIS) for an extension of stay or a change to another nonimmigrant status.

You may also use this application if you are a nonimmigrant F-1 or M-1 student applying for reinstatement.

Currently, you may only file Form I-539, Application to Extend/Change Nonimmigrant Status online if you are filing for yourself.

A Online filing is only available for certain applicants At this time, you cannot file online if you:

- Have additional applicants
- Have an A, G, NATO, V, T, or U nonimmigrant status

You must file a paper Form I-539 offline.

### After You Submit Your Application

#### Track your case online

After you submit your form, you can track its status through your USCIS account. Sign into your account often to check your case status and read any important messages from USCIS.

#### Respond to requests for information

If we need more information from you, we will send you a Request for Evidence (RFE) or Request for Information (RFI). You can respond to our request and upload your documents through your USCIS account.

#### 🗄 Provide your biometrics

We will contact you to schedule an appointment at an Application Support Center near you. At the appointment, we will get your fingerprints, photograph, and signature.

- 7. Further details about the
  I-539 application. Review
  These details before moving to the next step.

Click the *Start* button to begin filling out your form.

### Completing Your Form Online

#### 📘 Filing online

Submitting your form online is the same as mailing in a completed paper form. They both gather the same information.

#### 🖶 Complete the Getting Started section first

You should answer all questions in the Getting Started section first so we can best customize the rest of your online form experience.

#### 🗹 Provide as many responses as you can

You should provide as many responses as you can. Incomplete or missing information may slow down processing of your case after you submit the form.

#### 🖺 We will automatically save your responses

We will automatically save your information when you select next to go to a new page or navigate to another section of the form. We will save your information for 30 days from today, or from the last time you worked on the form.

#### How to continue filling out your form

After you start your form, you can sign into your account to continue filling out your

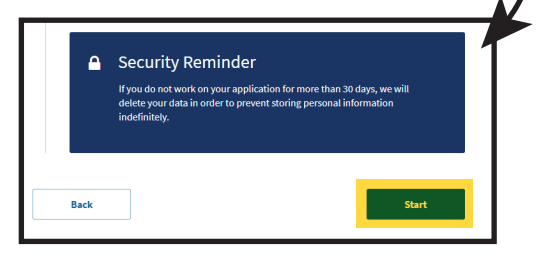

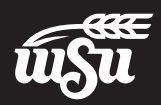

# **Basis of Eligibility**

# 8. Choose *F1* - *STUDENT ACADEMIC* from the dropdown menu.

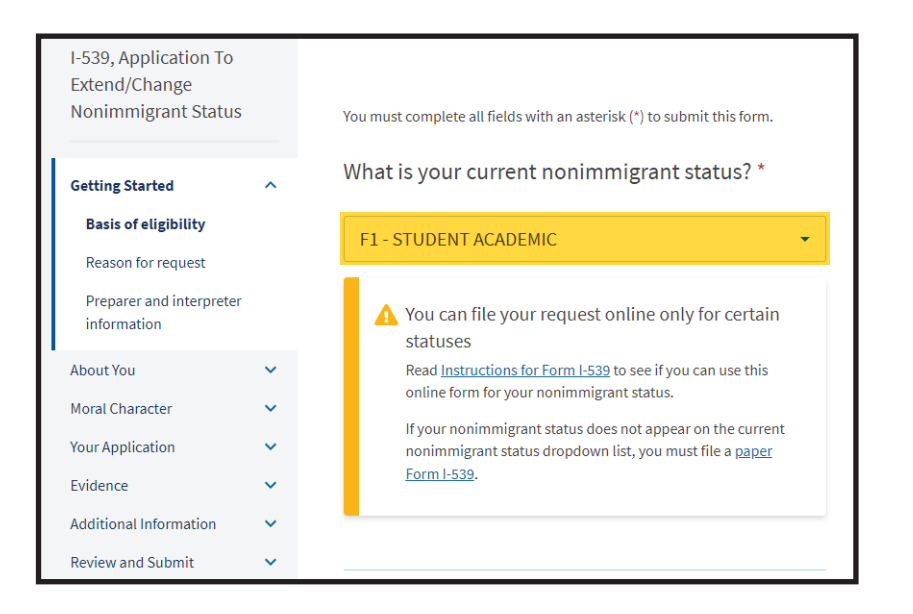

### 9. Select the Yes option.

### Were you granted Duration of Status (D/S)?

Notation on certain nonimmigrant Form I-94 indicating that the individual, such as an F-1 nonimmigrant student, is authorized to remain in the U.S. as long as he or she maintains a valid status.

🔘 Yes

🔵 No

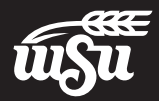

When does your current nonimmigrant status expire?

MM/DD/YYYY

10. F-1 non-immigrants are granted "duration of status" when they enter the U.S. and don't have a set date their status expires. We recommend entering the I-20 program end date here.

 Only individual applicants may apply online. If you answer No, you will be directed to apply via a paper application.

If you are the only applicant, answer *Yes* and click *Next*.

| Are you the only applicant applyin<br>Form? * | ng with this |
|-----------------------------------------------|--------------|
| <ul><li>Yes</li><li>No</li></ul>              |              |
| Back                                          | Next         |

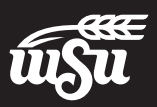

# **Reason for Request**

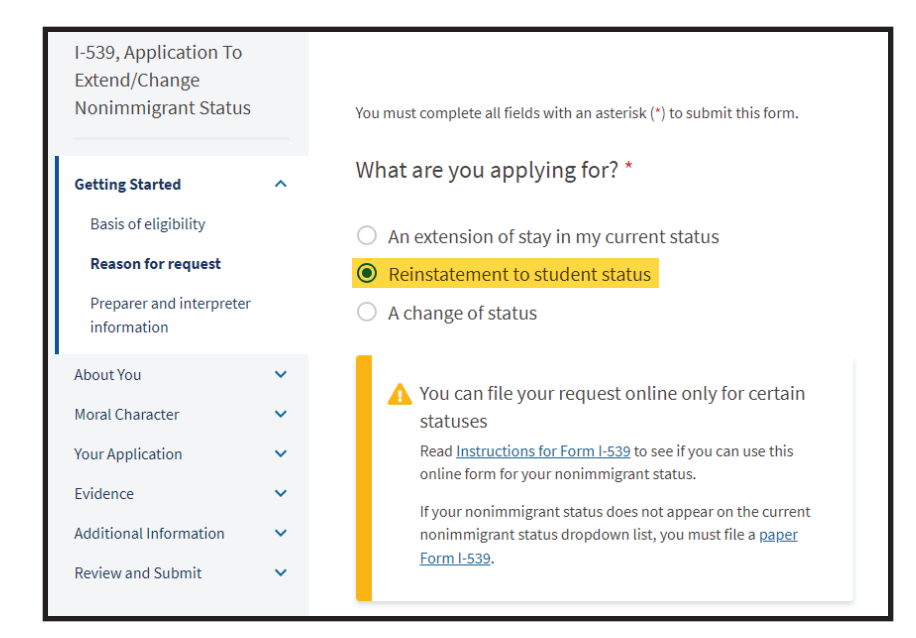

# 12. Choose *Reinstatement to student status* in this section.

| What date are you requ<br>requested status be ext | esting your current or<br>ended until? |
|---------------------------------------------------|----------------------------------------|
| MM/DD/YYYY                                        |                                        |
|                                                   |                                        |
| Back                                              | Next                                   |

13. Enter the I-20 program end date here. Regardless of the date entered, Duration of Status (D/S) will be assigned as the end date.

Click Next to continue.

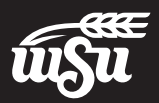

# **Preparer and Interpreter Information**

14. Typically, the answer to this question is No. If an attorney is assisting you, asnwer Yes and complete the additional fields.

Once you have made a selection, click *Next* to conintue.

| I-539, Application To<br>Extend/Change<br>Nonimmigrant Status                                            |   | You must complete all fields with an asterisk (*) to submit this form.  |
|----------------------------------------------------------------------------------------------------|---|-------------------------------------------------------------------------|
| Getting Started<br>Basis of eligibility<br>Reason for request<br>Preparer and interpreter<br>information | ^ | Is someone assisting you with completing this application?<br>Yes<br>No |
| About You                                                                                                | ~ |                                                                         |
| Moral Character                                                                                          | ~ |                                                                         |
| Your Application                                                                                         | ~ | Back Next                                                               |
| Evidence                                                                                                 | ~ |                                                                         |
| Additional Information                                                                                   | ~ |                                                                         |
| Review and Submit                                                                                        | * |                                                                         |

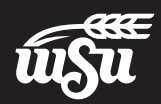

# **Your Name**

15. Enter your name as it appears on your passport in these fields. These fields have character limits. Enter as much of your name as possible. Utilize the middle name field if your given name exeeds the character limit.

Once you have entered your details, click *Next* to conintue.

|   | I-539, Application To<br>Extend/Change<br>Nonimmigrant Status |   | You must complete all fields with an asterisk (*) to submit this form.                                                                                                    |
|---|---------------------------------------------------------------|---|----------------------------------------------------------------------------------------------------|
|   | Getting Started                                               | ~ | What is your current legal name?                                                                                                    |
|   | About You<br>Your name                                        | ^ | Your current legal name is the name on your birth certificate, unless it changed after birth by a legal action such as marriage or court order. Do not provide any nicknames here. |
|   | Your contact information<br>When and where you were<br>born   |   | Given name (first name) Middle name (if applicable)                                                                                                    |
|   | Your immigration<br>information<br>Other information          | ~ | Family name (last name) *                                                                                                    |
| 1 | Moral Character                                               | ~ |                                                                                                    |
|   | Your Application                                              | ~ |                                                                                                    |
|   | Evidence                                                      | ~ | Back                                                                                                    |
|   | Additional Information                                        | ~ | Datk                                                                                                    |
|   | Review and Submit                                             | * |                                                                                                    |

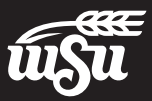

# **Your Contact Information**

| nter you c<br>this sect                                      | letails<br>ion.                                                        | What is your<br>We will use your cu<br>application process<br>provide a complete | current U.S. mailing<br>rrent mailing address to cont<br>s. We may not be able to cont<br>e and valid address. Please pro | g address?<br>act you throughout t<br>act you if you do not<br>ovide a U.S. address |
|--------------------------------------------------------------|------------------------------------------------------------------------|----------------------------------------------------------------------------------|----------------------------------------------------------------------------------------------------|-------------------------------------------------------------------------------------|
|                                                              | •                                                                      | In care of name (if                                                              | any)                                                                                                    |                                                                                     |
| -539, Application To<br>Extend/Change<br>Nonimmigrant Status | You must complete all fields with an asterisk (*) to submit this form. | Wichita State                                                                    | University                                                                                                    |                                                                                     |
| ting Started 🗸 🗸                                             | How can we contact you?                                                | Address line 1                                                                   |                                                                                                    |                                                                                     |
| ^                                                            | - Daytime telephone number                                             | 1845 FAIRMO                                                                      | UNT ST                                                                                                    |                                                                                     |
|                                                              | •                                                                      | Street number and                                                                | name                                                                                                    |                                                                                     |
| on                                                           | Provide a 10-digit phone number.                                       |                                                                                  |                                                                                                    |                                                                                     |
| ou were                                                      | Mobile telephone number                                                | Address line 2                                                                   |                                                                                                    |                                                                                     |
|                                                              | I nis is the same as my daytime telephone number.                      | STE 122                                                                          |                                                                                                    |                                                                                     |
| ation                                                        | Provide a 10-digit phone number.                                       | Apartment, suite, u                                                              | init, or floor                                                                                                    |                                                                                     |
| l Character 🗸 🗸                                              | Email address                                                          | City or town                                                                     | State                                                                                                    | ZIP code                                                                            |
| lication V                                                   | i oo not nave an email address.                                        | WICHITA                                                                          | Kansas 🗸                                                                                                    | 67260-9700                                                                          |
| Information 🗸                                                | Evample: user@idomain.com                                              |                                                                                  |                                                                                                    |                                                                                     |
| view and Submit 🗸 🗸                                          | Example: user@uomani.com                                               |                                                                                  |                                                                                                    | ZIP code.                                                                           |

17. You may choose to enter the Office of International Education's (OIE) mailing address here, as shown in the example image. When received, USCIS mail will be opened by OIE staff and scanned into your file. We'll contact you via email when we receive USCIS mail. If you choose to use your own mailing address, please keep OIE informed of the progress of your application, including issuance of a Request for Evidence. Important updates need to be made in SEVIS and in the university database that can affect your status and ability to enroll.

EVAMOLE

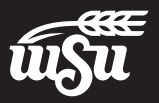

# Your Contact Information cont.

18. Answer Yes if you used your own address in the previous step. If you used another address, answer No and you will be prompted to enter your own address.

Is your current mailing address the same as your physical address?

O Yes

O No

19. Enter your details here.

# Once you filled out all fields, click *Next* to continue.

| -                   |               | •           |
|---------------------|---------------|-------------|
| Address line 1      |               |             |
| Street number and   | name          |             |
| Address line 2      |               |             |
| Apartment, suite, u | nit, or floor |             |
| City or town        | Province      | Postal code |
|                     |               |             |
|                     |               |             |
|                     |               |             |

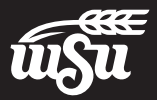

# When and Where You Were Born

| I-539, Application To<br>Extend/Change<br>Nonimmigrant Status | 6   | You must complete all fields with an asterisk (*) to submit this form. |
|---------------------------------------------------------------|-----|------------------------------------------------------------------------|
| Getting Started                                               | ~   | What is your date of birth? *                                          |
| About You<br>Your name<br>Your contact information            | ^   | MM/DD/YYYY                                                             |
| When and where you w<br>born                                  | ere |                                                                        |
| Your immigration information                                  | ~   | What is your country of birth? *                                       |
| Other information                                             |     | ·                                                                      |
| Moral Character                                               | ~   |                                                                        |
| Your Application                                              | ~   |                                                                        |
| Evidence                                                      | ~   |                                                                        |
| Additional Information                                        | ~   | Back Next                                                              |
| Review and Submit                                             | ~   |                                                                        |

20. Enter your details in these fields.

After completing both fields, click *Next* to continue.

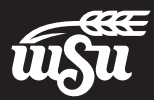

# **Your Immigration Information**

# 21. Choose your country of citizenship or nationality.

| What is your country of citizenship | or |
|-------------------------------------|----|
| nationality? *                      |    |

Provide the name of the country as it currently exists, where you are currently a citizen or national. If the country no longer exists, use the current name of the country.

If you are a citizen or national of more than one country, provide the name of the foreign country that issued your last passport.

If you are stateless, enter the name of the current country where you were last a citizen or national.

| Most Recent I-94       |                          |
|------------------------|--------------------------|
| Admission (I-94) Reco  | rd Number : 12345678910  |
| Most Recent Date of E  | ntry: 2023 December 15   |
| Class of Admission :   | F1                       |
| Admit Until Date : D/S |                          |
| Details provided on th | e I-94 Information form: |
| Last/Surname :         | Last                     |
| First (Given) Name :   | First                    |
| Birth Date :           | 1995 January 25          |
| Document Number :      | Passport Number          |
| C                      | Country                  |

22. You will need to access your I-94 arrival information to answer these questions. Use the link to the CBP website to access your I-94.

Use the Example I-94 to fill these fields with the correct information from your I-94.

### Provide information about your most recent entry into the United States.

This information may be found on your Nonimmigrant Arrival/Departure Record (I-94) issued by U.S. Customs and Border Protection (CBP) or USCIS upon arrival to the United States. If you were admitted to the United States by CBP at an airport or seaport after April 30, 2013, you may have been issued an electronic I-94 by CBP, instead of a paper form. Visit the <u>CBP</u> <u>website</u> to obtain a copy of your I-94. If you are unable to obtain a copy of your I-94 from CBP, go to the <u>USCIS I-102</u> page to find additional I-94 Replacement Information.

When did you last arrive into the United States?

MM/DD/YYYY

What is your Form I-94 Arrival-Departure Record Number?

Form I-94 or Form I-94A record numbers are 11 characters long and, if issued on or before May 12, 2019, are only digits. If issued on or after May 13, 2019, the format is nine digits, followed by a letter in the tenth position, and a digit in the last position.

What is the passport number listed on your Form I-94?

I do not have a passport number listed on my Form I-94.

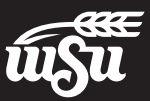

# Your Immigration Information cont.

23. Most individuals enter the U. S. using a passport, not an alternative travel document. If you do not have a travel document, check the highlighted box.

24. Enter the expiration date for the passport used for your last entry into the U.S., which is reflected on your I-94.

Click Next to continue.

## Provide information about your most recent entry into the United States.

This information may be found on your Nonimmigrant Arrival/Departure Record (I-94) issued by U.S. Customs and Border Protection (CBP) or USCIS upon arrival to the United States. If you were admitted to the United States by CBP at an airport or seaport after April 30, 2013, you may have been issued an electronic I-94 by CBP, instead of a paper form. Visit the <u>CBP</u> <u>website</u> to obtain a copy of your I-94. If you are unable to obtain a copy of your I-94 from CBP, go to the <u>USCIS I-102</u> page to find additional I-94 Replacement Information.

#### What is your travel document number?

I do not have a travel document number.

What country issued the passport or travel document on your Form I-94?

What is the expiration date for the passport or travel document on your Form I-94?

|  | MM/DD/YYYY |  |
|--|------------|--|
|  |            |  |
|  |            |  |

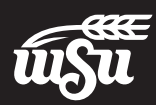

# Your Immigration Information cont.

25. Answer Yes if you have been issued a new passport since your last entry into the U.S. You will then be prompted to answer questions about the passport number, country of issuance and expiration date of your new passport. Remember, if you renew your passport while in the U.S., you will still enter your country of citizenship to answer the question "What country issued your passport?" Do not select "United States." After completing each field, click *Next* to continue.

If you answer *No*, you will then click *Next* to continue.

| Is your current<br>you used in you<br>States?<br>Yes<br>No | t passport different fi<br>ur most recent entry | rom the one<br>v into the Un |
|------------------------------------------------------------|-------------------------------------------------|------------------------------|
| you used in yo<br>States?<br>O Yes<br>O No                 | ur most recent entry                            | into the Un                  |
| <ul><li>Yes</li><li>No</li></ul>                           |                                                 |                              |
| <ul><li>Yes</li><li>No</li></ul>                           |                                                 |                              |
| O No                                                       |                                                 |                              |
|                                                            |                                                 |                              |
|                                                            |                                                 |                              |
| Back                                                       |                                                 | Next                         |
|                                                            |                                                 |                              |
|                                                            |                                                 |                              |
| r passport?                                                |                                                 |                              |
|                                                            | ?                                               |                              |
|                                                            | ent passport expire                             | ent passport expire?         |

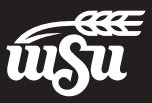

# **Other Information**

| I-539, Application To<br>Extend/Change<br>Nonimmigrant Status |   | You must complete all fields with an asterisk (*) to submit this form.                                                                                                    |
|---------------------------------------------------------------|---|----------------------------------------------------------------------------------------------------|
| Getting Started                                               | ~ | What is your A-Number?                                                                                                    |
| About You                                                     | ^ | I do not have or know my A-Number.                                                                                                    |
| Your name                                                     |   | ۵-                                                                                                    |
| Your contact information                                      |   |                                                                                                    |
| When and where you were<br>born                               |   | system will automatically add zero(s) after the "A" and before the first digit<br>so there is a total of 9 digits, for example: A-001234567.                                                                                                    |
| Your immigration information                                  | ~ |                                                                                                    |
| Other information                                             |   |                                                                                                    |
| Moral Character                                               | ~ | What is your U.S. Social Security number?                                                                                                    |
| Your Application                                              | ~ | I do not have or know my U.S. Social Security number                                                                                                    |
| Evidence                                                      | ~ |                                                                                                    |
| Additional Information                                        | ~ |                                                                                                    |
| Review and Submit                                             | ~ | Provide a 9-digit Social Security number.                                                                                                    |
|                                                               |   | What is your USCIS Online Account Number?                                                                                                    |
|                                                               |   | filed a form that has a receipt number that begins with IOE. If you filed the form online, you can find your OAN in your account profile. If you mailed us the form, you can find your OAN at the top of the Account Access Notice we sent you. |
|                                                               |   | If you do not have a receipt number that begins with IOE, you do not have an OAN.                                                                                                    |
|                                                               |   | (The OAN is not the same as an A-Number.)                                                                                                    |
|                                                               |   | I do not have or know my USCIS Online Account Number                                                                                                    |

Provide a 12-digit Online Account Number.

- 26. Most applicants will not have an A-Number, unless they have been issued an Employment Authorization Document (EAD) in the past. If you have been issued an EAD, enter the "USCIS#" from that EAD as the A-Number.
- 27. Enter your U.S. Social Security Number or mark the box if you do not have a number / know your number.
- 28. Enter your USCIS Online Account Number or mark the box if you do not have a number / know your number.

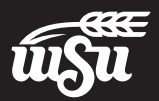

# **Other Information** *cont.*

29. Enter Wichita State University.

30. The SEVIS number can be found in the upper right corner of the Form I-20.

Click Next to continue.

What is the name of the school you will attend as an Academic Student, Vocational Student, or Exchange Visitor? (if applicable)

What is your Student and Exchange Visitor Information System (SEVIS) Number? (if applicable)

N-

Provide a 10, 11, or 12-digit SEVIS number.

Back

Next

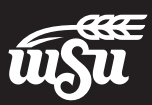

# **Moral Character & Your Application**

31. The *Moral Character* and *Your Application* sections are a series of "yes" or "no" questions for which you may be asked to provide additional information.

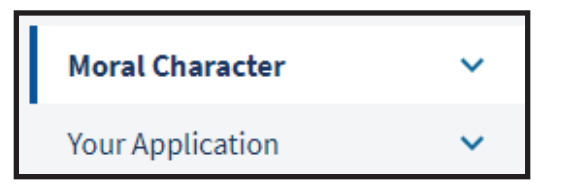

32. On the final screen of yes/no questions, you will be asked "Have you EVER been employed in the United States since last admitted or granted an extension or change of status?" There is a 500-character limit for your response. If you do not have enough space to complete your answer, you can add more

information under "Additional Information" which comes later in the application.

| Have you <b>EVER</b> been employed in th<br>States since last admitted or granted<br>or change of status? *                                        | e United<br>an extension            |
|----------------------------------------------------------------------------------------------------|-------------------------------------|
| • Yes                                                                                                    |                                     |
| O No                                                                                                    |                                     |
|                                                                                                    |                                     |
| Describe any and all periods of employment. Includ<br>address of the employer, weekly income, and wheth<br>was specifically authorized by USCIS. * | e the name and<br>er the employment |
| Describe any and all periods of employment. Includ<br>address of the employer, weekly income, and wheth<br>was specifically authorized by USCIS. * | e the name and<br>er the employment |

If you have been employed in the U.S. since your last admission, select "yes." You will then be asked to "Describe any and all periods of employment. Include the name and address of the employer, weekly income, and whether the employment was specifically authorized by USCIS."

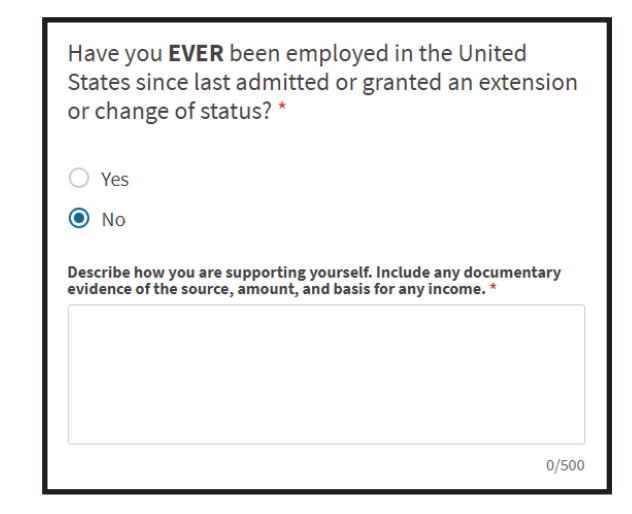

If you have not been employed in the U.S. since your last admission, select "no." You will then be asked to "Describe how you are supporting yourself. Include any documentary evidence of the source, amount, and basis for any income." Here you will describe how you are supporting your stay in the U. S. (personal funds, family funds, scholarships, etc.).

Click Next to continue into the Evidence section.

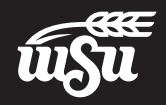

# Form I-94

33. Upload a copy of your I-94 Arrival Record. Please note, this is **not** the Travel History page associated with your I-94.

Click Next to continue.

## Form I-94, Nonimmigrant Arrival/Departure Record\*

Upload an image or copy of both sides of your Form I-94, Nonimmigrant Arrival/Departure Record.

- Clear and readable
- Accepted file formats: JPG, JPEG, or PDF
- No encrypted or password-protected files
- If your documents are in a foreign language, upload a full English translation and the translator's certification with each original document.
- Upload no more than five documents at a time
- Accepted file name characters: English letters, numbers, spaces, periods, hyphens, underscores, and parentheses
- Maximum size: 12MB per file

| Choose or dro | op files here to upload |
|---------------|-------------------------|
|               |                         |
|               |                         |
|               |                         |
| Back          | Next                    |

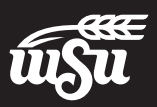

# Form I-20

### 34. Upload the reinstatement I-20 issued to you by the Designated School Official (DSO). If you have not been issued a reinstatement I-20, do not submit your application for reinstatement and contact the Office of International Education immediately (316-978-3232 or iss@wichita.edu)

Click Next to continue.

### Form I-20, Certificate Of Eligibility For Nonimmigrant Student

Upload an image or copy of your Form I-20, Certificate of Eligibility for Nonimmigrant Student Status, issued by the school where you will study.

**Note:** M-1 applicants must maintain a valid nonimmigrant status up to 30 days before the start date of the program of study listed on Form I-20.

- Clear and readable
- Accepted file formats: JPG, JPEG, or PDF
- No encrypted or password-protected files
- If your documents are in a foreign language, upload a full English translation and the translator's certification with each original document.
- Upload no more than five documents at a time
- Accepted file name characters: English letters, numbers, spaces, periods, hyphens, underscores, and parentheses
- Maximum size: 12MB per file

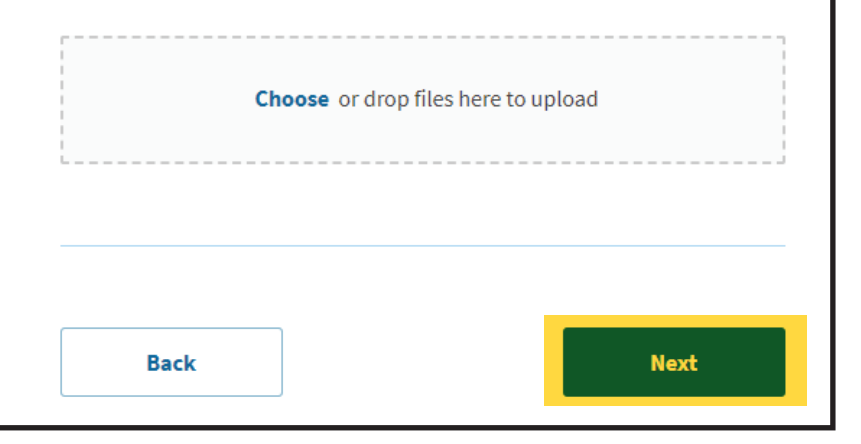

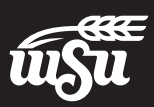

# **Proof of Ability to Pay**

35. Upload evidence of your ability to support yourself during your studies. In addition to bank and financial records, you may include the Certification of Financial Support (CFS) you submitted most recently for admission or to receive your reinstatement I-20.

Click *Next* to continue.

### Proof Of Ability To Pay

Upload an image or copy of any documentation demonstrating your ability to pay for your studies and support yourself, and any accompanying family members, while you are in the United States.

- Clear and readable
- Accepted file formats: JPG, JPEG, or PDF
- No encrypted or password-protected files
- If your documents are in a foreign language, upload a full English translation and the translator's certification with each original document.
- Upload no more than five documents at a time
- Accepted file name characters: English letters, numbers, spaces, periods, hyphens, underscores, and parentheses
- Maximum size: 12MB per file

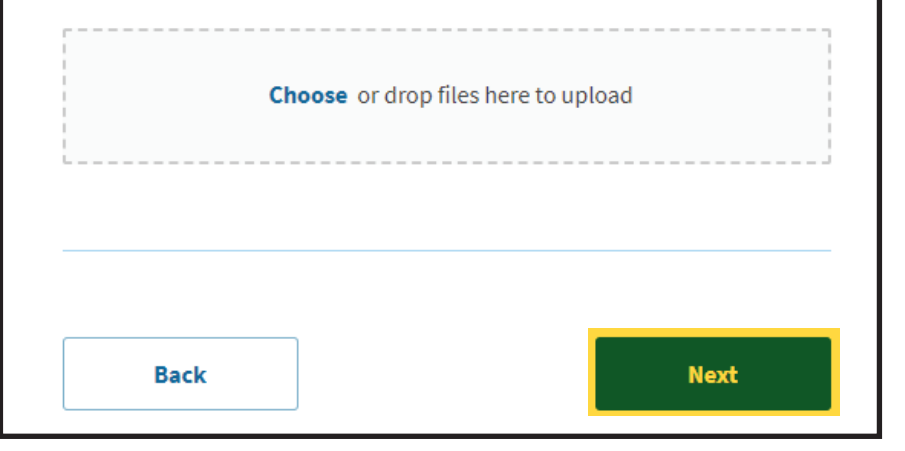

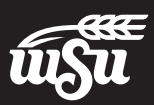

# **Evidence For Reinstatement**

- 36. Read this section of the application closely. At minimum, you should provide:
  - Letter describing the circumstances of your loss of F-1 status (note additional information is required from students who have been out of status for more than five months).
  - Official WSU Transcript and/or Enrollment Certification

Other helpful items include: explanatory letters from your financial sponsors for cases in which the status violation was related to money problems; support letters from faculty or mentors; P/DSO letters from prior schools if your status violation was related to SEVIS transfer issues.

Click Next to continue.

| I-539, Application To<br>Extend/Change<br>Nonimmigrant Status |   | You must complete all fields with an asterisk (*) to submit this form.                                                                                        |
|---------------------------------------------------------------|---|----------------------------------------------------------------------------------------------------|
| Getting Started                                               | ~ | Evidence For Reinstatement                                                                                                    |
| About You                                                     | ~ | Upload an image or copy of any evidence that your violation of status                                                                                         |
| Moral Character                                               | ~ | resulted from circumstances beyond your control or that your violation<br>relates to a reduction in your course load that would have been within a            |
| Your Application                                              | ~ | Designated School Official's (DSO's) power to authorize, and that failure to<br>approve reinstatement would result in extreme hardship to you.                |
| Evidence                                                      | ^ | If you were out of status for more than five months at the time of filing your<br>request for reinstatement, you must also provide evidence that your failure |
| Form I-94                                                     |   | to file within the five-month period was the result of exceptional                                                                                            |
| Form I-20                                                     |   | circumstances and that you filed your request for reinstatement as<br>promptly as possible under these exceptional circumstances.                             |
| Proof of ability to pay                                       |   | File requirements                                                                                                    |
| Evidence for                                                  |   | Clear and readable                                                                                                    |
| reinstatement                                                 |   | Accepted file formats: JPG, JPEG, or PDF                                                                                                    |
| Additional evidence                                           |   | No encrypted or password-protected files                                                                                                    |
| Additional Information                                        | ~ | If your documents are in a foreign language, upload a full English translation and the translateria cortification with each original                          |
| Review and Submit                                             | ~ | document.                                                                                                    |
|                                                               |   | Upload no more than five documents at a time                                                                                                    |
|                                                               |   | <ul> <li>Accepted file name characters: English letters, numbers, spaces,<br/>periods, hyphens, underscores, and parentheses</li> </ul>                       |
|                                                               |   | • Maximum size: 12MB per file                                                                                                    |

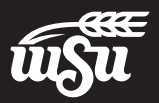

# **Additional Evidence**

# 37. Any other evidence not previously uploaded can be added here.

### Click Next to continue.

### Additional Evidence You Want To Provide

You can provide additional documents that support your application and help explain any of your answers on the application. If you want to provide additional evidence now, upload any documents below.

- Clear and readable
- Accepted file formats: JPG, JPEG, or PDF
- No encrypted or password-protected files
- If your documents are in a foreign language, upload a full English translation and the translator's certification with each original document.
- Upload no more than five documents at a time
- Accepted file name characters: English letters, numbers, spaces, periods, hyphens, underscores, and parentheses
- Maximum size: 12MB per file

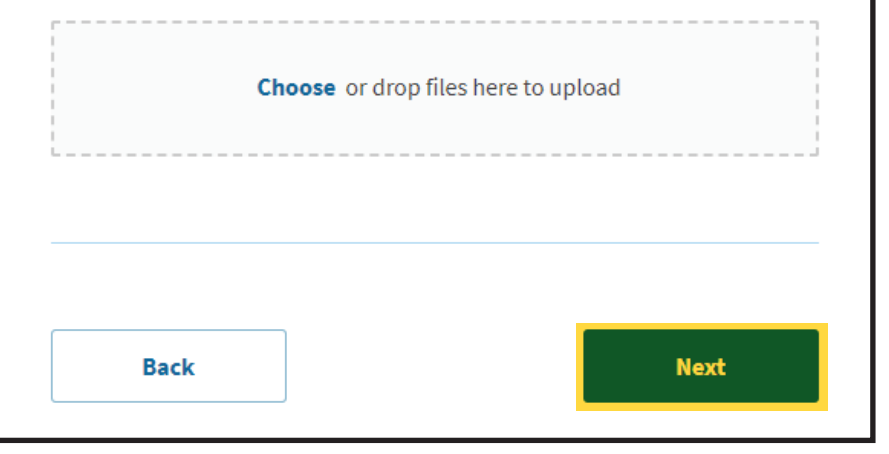

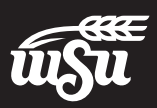

# **Additional Information**

38. This section gives you the opportunity to provide additional information or context to your answers to specific questions. Choose the section and question your information relates to, and then record your additional details. Note there is a 200 character limit for each response.

Click Next to continue.

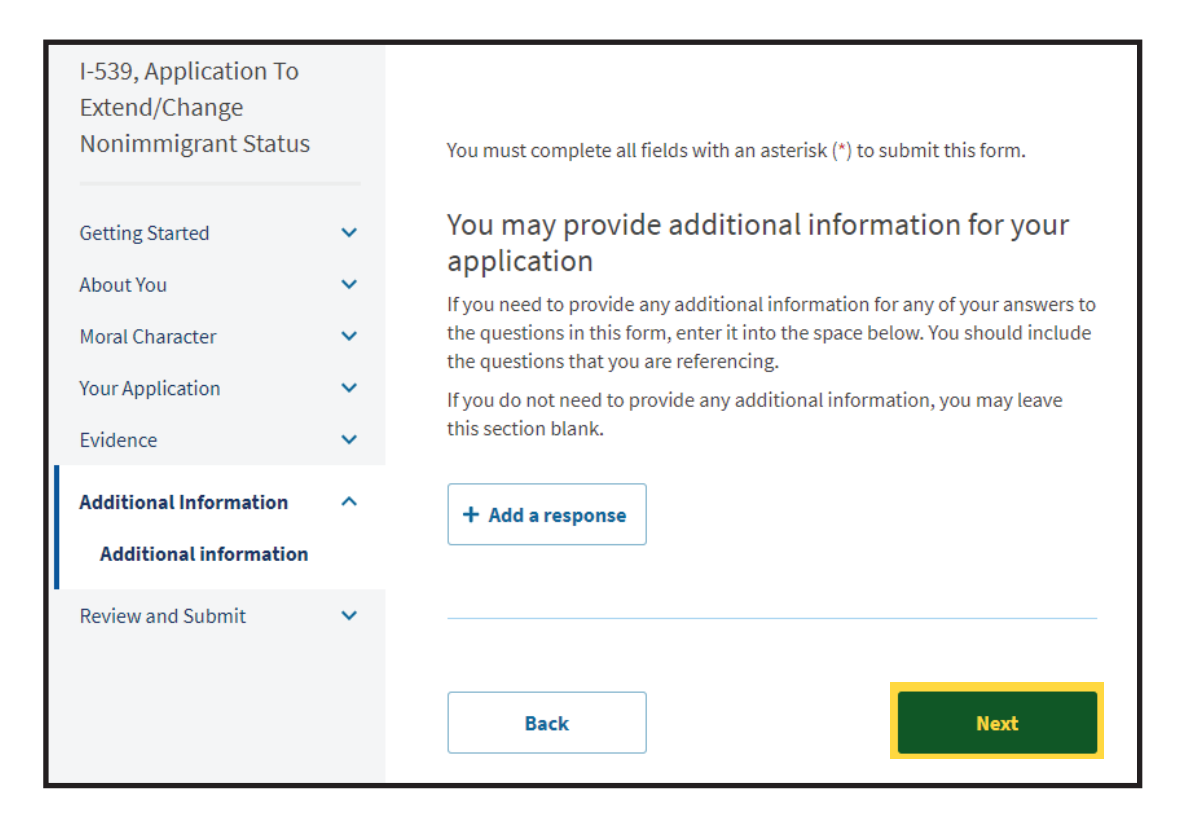

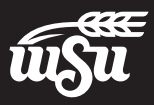

# **Review Your Application**

39. Check your application and fix all errors that are mentioned. You can click *Edit my responses* to quickly move to pages with errors.
Once you have fixed all errors, the green checked box will display.

Make sure the correct filing fee of \$420 is displayed.

Once there are no alerts remaining, click *Next* to continue.

| Alerts and warnings               |                   |
|-----------------------------------|-------------------|
| We found no alerts or warnings in | your application. |
| -                                 |                   |
|                                   |                   |
| Back                              | Next              |

| I-539, Application To<br>Extend/Change<br>Nonimmigrant Status |   | Check your application before you submit                                                                                                    |
|---------------------------------------------------------------|---|----------------------------------------------------------------------------------------------------|
|                                                               |   |                                                                                                    |
| Getting Started                                               | ~ | Please review your application and check it for accuracy and completeness<br>before you submit it.                                                                                                    |
| About You                                                     | ~ | We encourage you to provide as many responses as you can throughout the application. Missing or incomplete information may slow down the review                                                                                                    |
| Moral Character                                               | ~ | process after you submit your application.                                                                                                    |
| Your Application                                              | ~ | You can return to this page to review your application as many times as you want before you submit it.                                                                                                    |
| Evidence                                                      | ~ | ,                                                                                                    |
| Additional Information                                        | ~ | Your fee                                                                                                    |
| <b>Review and Submit</b>                                      | ^ | _                                                                                                    |
| Review your application                                       | n | Your form filing fee is: \$420                                                                                                    |
|                                                               |   | <b>Refund policy:</b> USCIS does not refund fees, regardless of any action we take on your application, petition or request, or how long USCIS takes to reach a decision. By continuing this transaction, you acknowledge that you must submit fees in the exact amount and that you are paying the fees for a government service. |
|                                                               |   |                                                                                                    |
|                                                               |   |                                                                                                    |
|                                                               |   | Alerts and warnings                                                                                                    |
|                                                               |   | You have one or more alerts and warnings based on the information you provided in your application.                                                                                                    |
|                                                               |   | A red alert means you have incomplete responses or inconsistent data. You                                                                                                    |

cannot submit your application with any alerts.

information

Edit my respo

There are errors in About You: Your contact

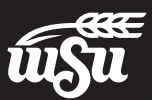

# **Your Application Summary**

40. This page includes a summary of your entire application. You are able to review this page to confirm all your answers are accurate. If you would like an advisor from the OIE to review your I-539 for completion, click on *View draft snapshot* to download your I-539. Send this file to iss@wichita.edu and an advisor will check if any information is missing.

Click Next to continue.

Here is a summary of all the information you provided in your application.

Make sure you have provided responses for everything that applies to you before you submit your application. You can edit your responses by going to each application section using the site navigation.

We also prepared a draft case snapshot with your responses, which you can download below.

View draft snapshot

Print

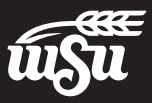

# **Your Statement, Certification, and Signature**

- 41. Check the box to accept the statement and type your full legal name into the field that appears.
  - Click Next to continue.

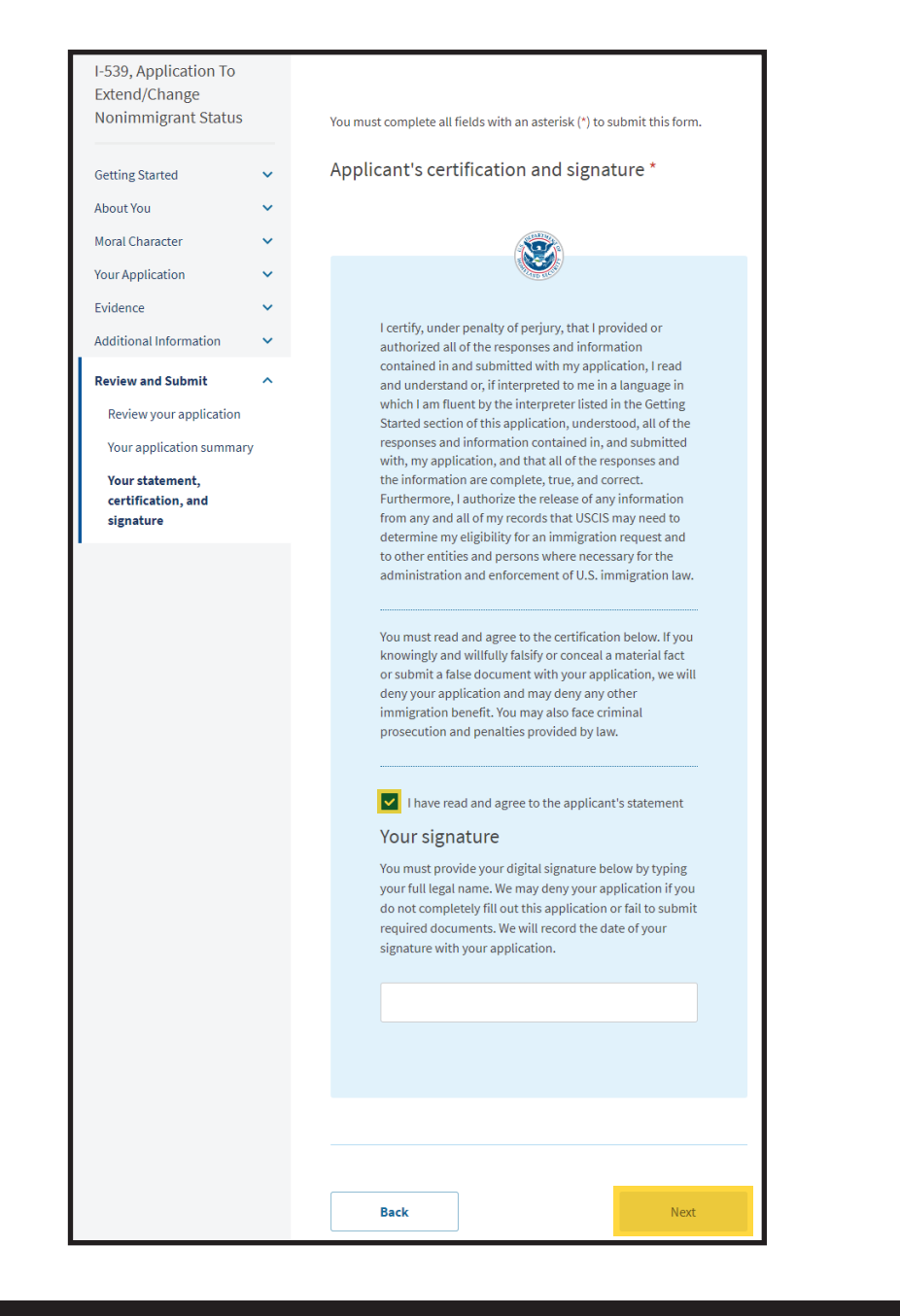

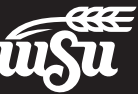

# **Pay and Submit**

| 42. You will be able to pay by ACH    |
|---------------------------------------|
| withdrawal from your savings/checking |
| account or by credit/debit card.      |

Click *Pay and submit* to continue with the payment.

| Your statement,<br>certification, and signature |                                                                                                    |
|-------------------------------------------------|----------------------------------------------------------------------------------------------------|
| Pay and submit                                  |                                                                                                    |
|                                                 | We will send you to Pay.gov — our safe, secure payment<br>website — to pay your fees and submit your form online.                                                                                                    |
|                                                 | Here are the steps in the payment and submission process:                                                                                                    |
|                                                 | 1. Provide your billing information on Pay.gov                                                                                                    |
|                                                 | 2. Provide your credit card or U.S. bank account information                                                                                                    |
|                                                 | 3. Submit your payment                                                                                                    |
|                                                 | When you have paid your fee, your application will be submitted.                                                                                                    |
|                                                 | Pay.gov will redirect you to a uscis.gov confirmation<br>screen, which will include your receipt number. Please<br>keep a copy of your receipt number for your records. You<br>can track the status of your application through your<br>USCIS online account. |
|                                                 | Pay and submit                                                                                                    |

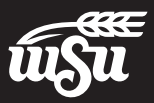

# Pay and Submit cont.

43. Choose your payment method and enter your payment details.

| USCIS I-539                                                         |  |
|---------------------------------------------------------------------|--|
| U.S. Citizenship<br>and Immigration<br>Services                     |  |
| Payment Information<br>Payment Amount \$420.00                      |  |
| I want to pay with my<br>Bank account (ACH)<br>Debit or credit card |  |
| Continue <u>Cancel</u>                                              |  |

44. Once you have completed your payment with pay.gov, you should see

a confirmation message regarding your payment with pay.gov, you should see an email from pay.gov confirming your payment has been received.

It is recommended to securely store the emailed confirmation notice for your records.

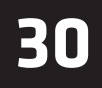

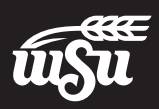

# **Change of Status Application Completed**

45. You have submitted your Reinstatement application! You may track the progress of your application by viewing *Your Cases* in your USCIS account and clicking on *Case Status*, *Case History*, or *Documents* for application history/receipt.

If you have any questions that were not answered by this guidebook, please send an email to iss@wichita.edu. You may also contact the Office of International Education (OIE) during walk-in advising hours, which are usually Monday, Wednesday, and Friday from 1pm - 4pm, by coming in person to our office or calling 316-978-3232.

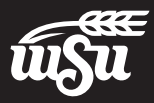